## スマートフォンで参加証を表示する方法

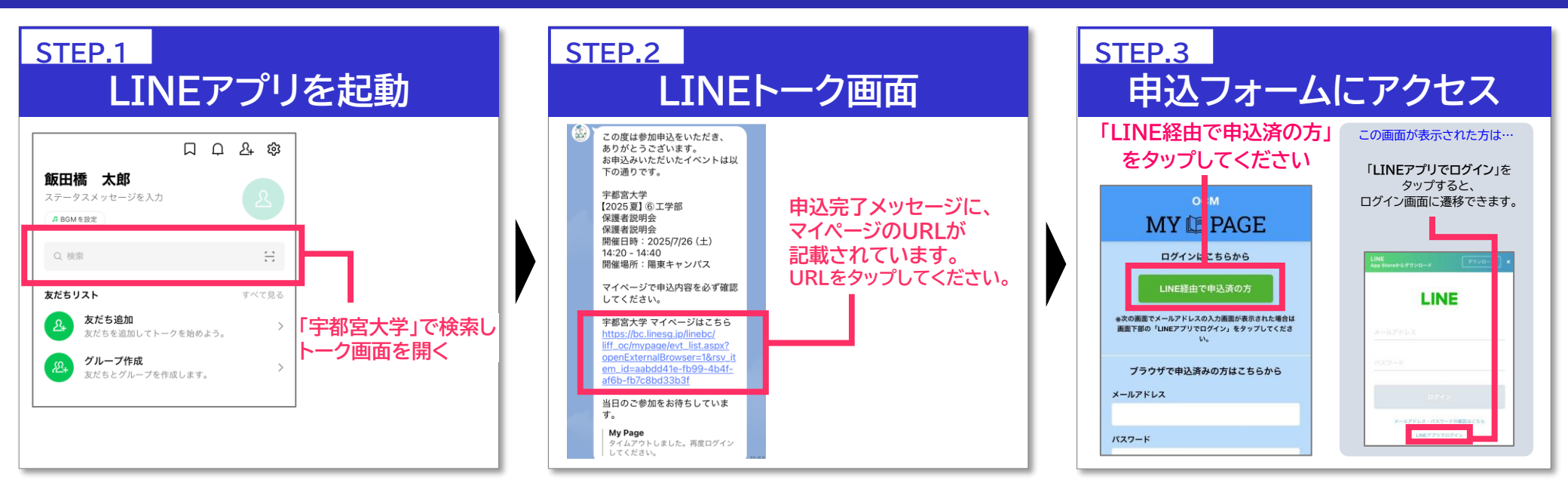

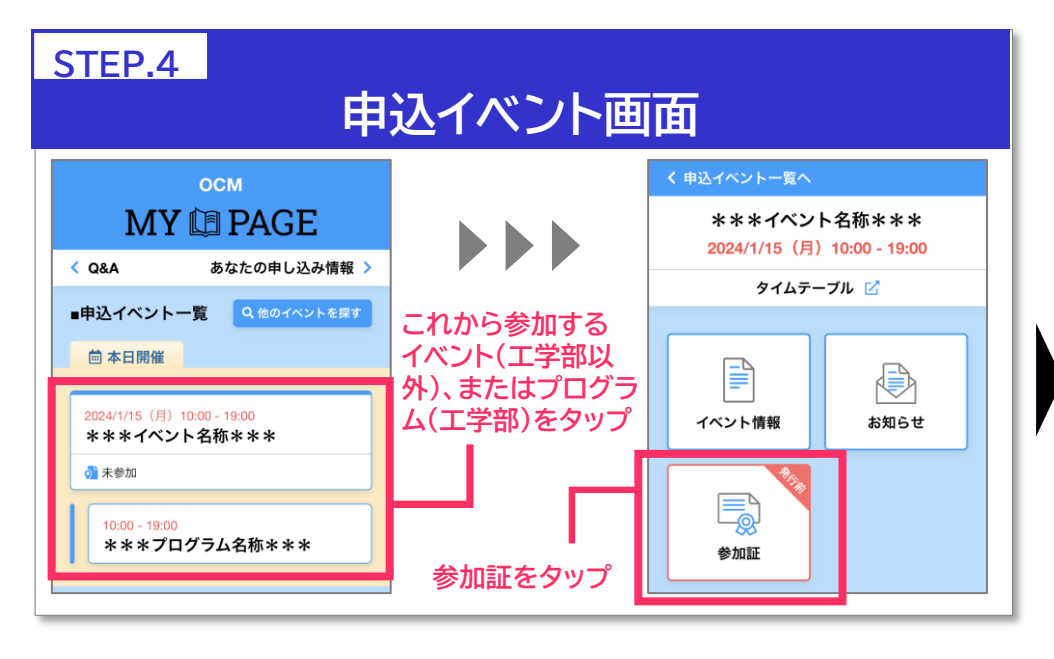

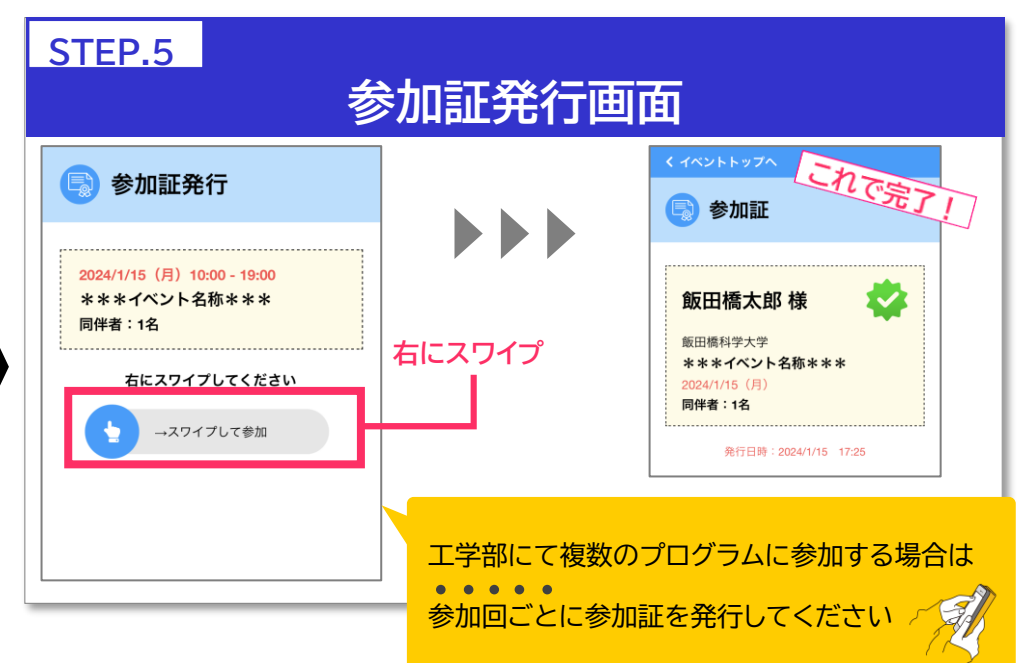